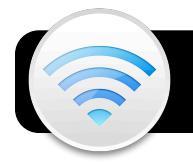

# **4J Wireless Networking for Mac**

## Disable Popup Blocking in Safari (do this once)

- 1. Open Safari and click on the Safari menu in the top left corner of the screen.
- If no checkmark exists next to 2. Block Pop-Up Windows, quit Safari and skip this section.

| 3. | If there is a checkmark, click on |  |  |  |
|----|-----------------------------------|--|--|--|
|    | Block Pop-Up Windows to           |  |  |  |
|    | remove it, then quit Safari.      |  |  |  |

| Safari                               | File                       | Edit           | View | Histor    |  |  |  |
|--------------------------------------|----------------------------|----------------|------|-----------|--|--|--|
| About Safari<br>Report Bugs to Apple |                            |                |      |           |  |  |  |
| Prefe<br>Block                       | rences<br>Pop-L            | Jp Win         | dows | 쁐,<br>企ℋK |  |  |  |
| Privat<br>Reset<br>Empt              | e Brow<br>Safari<br>y Cach | vsing<br><br>e |      | ∵₩E       |  |  |  |
| Servio                               | es                         |                |      | •         |  |  |  |
| Hide<br>Hide<br>Show                 | Safari<br>Others<br>All    |                |      | жн<br>∵жн |  |  |  |
| Quit S                               | Safari                     | 100            | -    | жQ        |  |  |  |

## Disable Popup Blocking in Firefox (do this once)

- Open Firefox and click on the Firefox menu in the 1. top left corner of the screen.
- 2. Click on **Preferences...**
- 3. Click the **Content** tab.

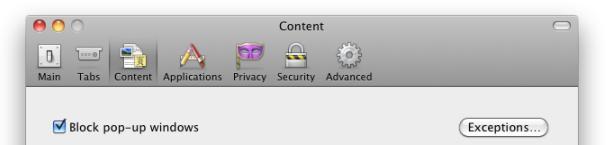

- 4. Click the Exceptions button directly to the right of the Block pop-up windows checkbox.
- Type lane.edu and click the Allow button. 5.

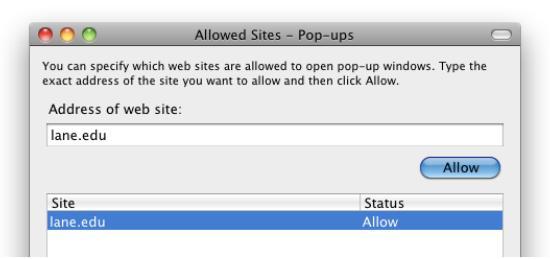

Close the preference windows and quit Firefox. 6.

## Select the 4jwireless network (do this once)

- 1. Click on the AirPort menu ᅙ
- Select the 4jwireless network.
- 3. When you have connected to the wireless network, some or all of

9 🔲 D 📕 C 🕴 🛜 Turn AirPort Off 4jwireless 4jauth benny and the jets 4 0 loin Other Network. Create Network Open Network Preference

Tip: The black bars indicate wireless signal strength, just like the bars on your cell phone. More bars means you have a stronger connection.

### Logging In (each time you use wireless)

- 1. Open Safari or Firefox.
- The Aruba page will appear. Enter your standard 4J username and password, then click the Log In button. You now have access to internal 4J websites.

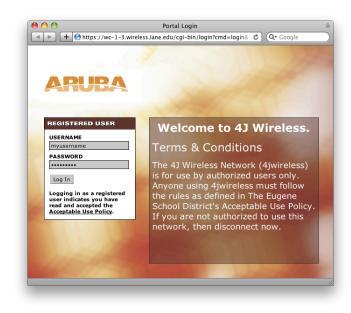

If you encounter the Web Access Authentication page, enter your standard 4J username and password, then click Log In. This grants you access to external (non-4J) websites.

| Authentication Login | cess the internet with             | your username. Do not include @4j.iane.edu           |
|----------------------|------------------------------------|------------------------------------------------------|
| Usern                | ame myusername                     |                                                      |
| Passy                | vord                               |                                                      |
|                      |                                    | Log In                                               |
| 8e6 R3000 Inte       | rnet filtering provided by 8e6     | Technologies, Copyright 2005, All rights reserved.   |
| 0001100001110        | not moning provided by <u>ease</u> | - contraction - copyright 2000. Fit rights recorded. |

4. The web access popup is what keeps you logged into

| the Internet. If you | 😝 🔿 🔿 Authenticep Open!                           |  |  |
|----------------------|---------------------------------------------------|--|--|
| close it, you will   |                                                   |  |  |
| be prompted to       | Username: nelson_d                                |  |  |
| log in again after a |                                                   |  |  |
| couple minutes.      | Keep this window running to remain authenticated! |  |  |

#### **Close Browser When Done**

Quit Safari or Firefox when you are finished. This keeps others from accessing inappropriate sites in your name.

the bars in the AirPort menu

should be black. If all remain gray, redo steps 1-3.